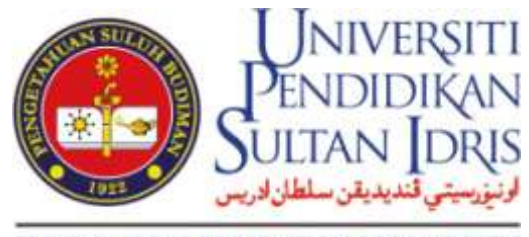

SULTAN IDRIS EDUCATION UNIVERSITY

# **COURSE OUTLINE (CO)**

## **USER MANUAL FOR HOD – ASSIGN LECTURER**

Prepared by: Institute of Graduate Studies Universiti Pendidikan Sultan Idris June 2015 1<sup>st</sup> Version

#### 1. Main page

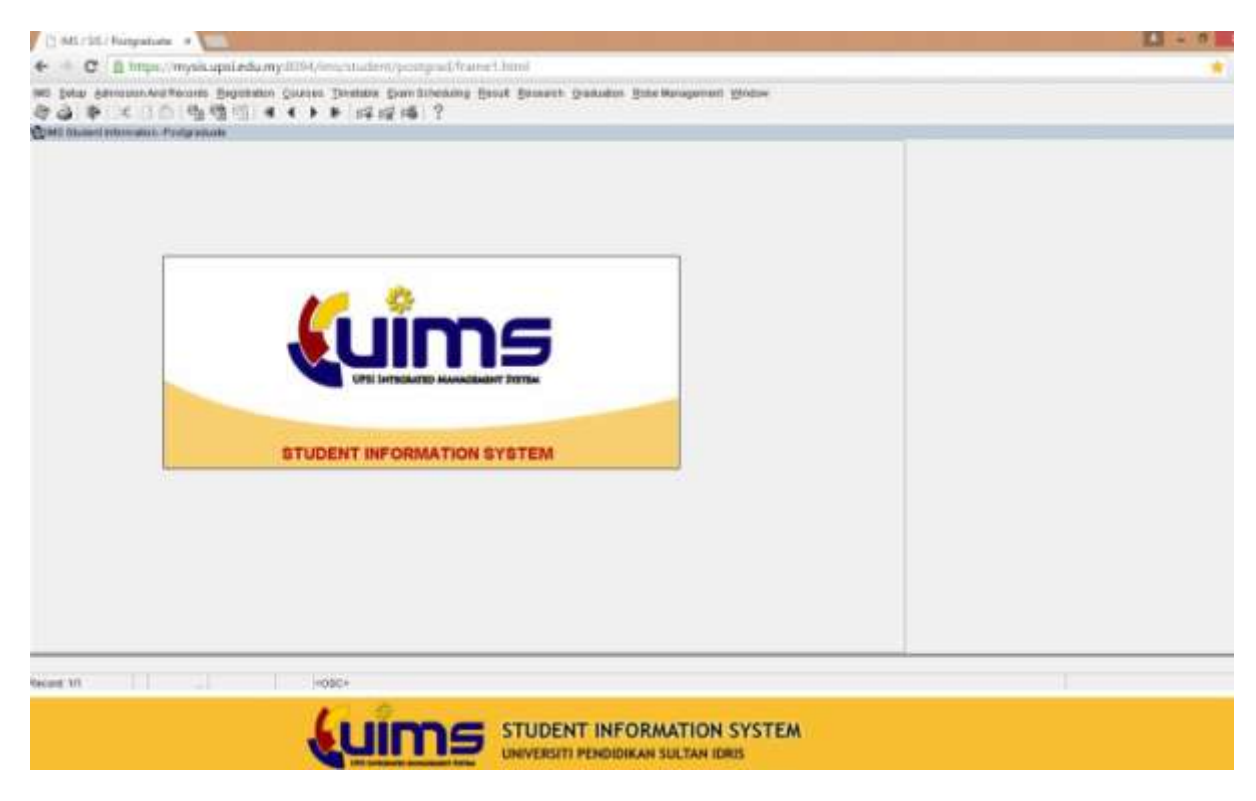

#### 2. Click tab 'Course'

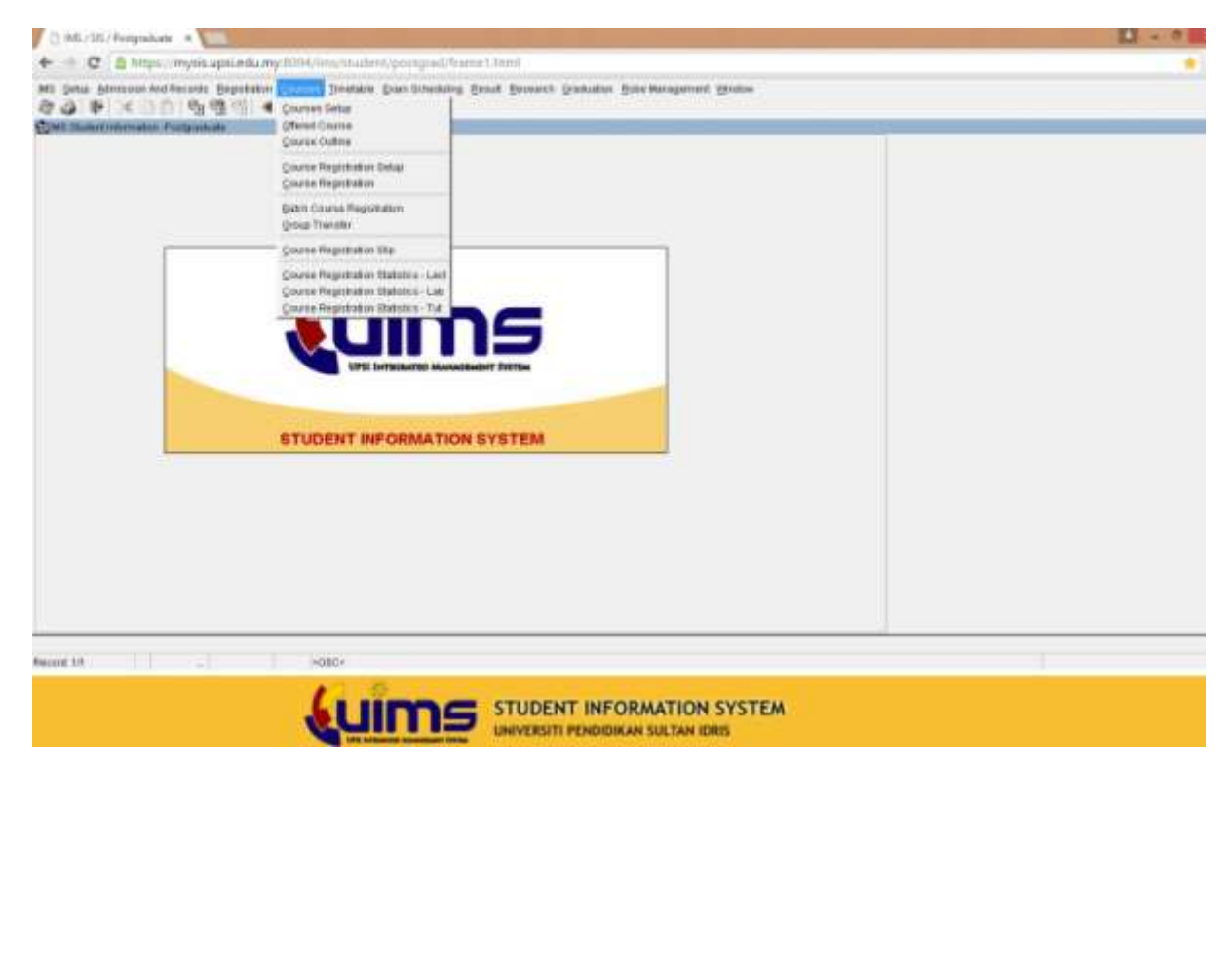

#### 3. Click sub tab 'Course Outline'

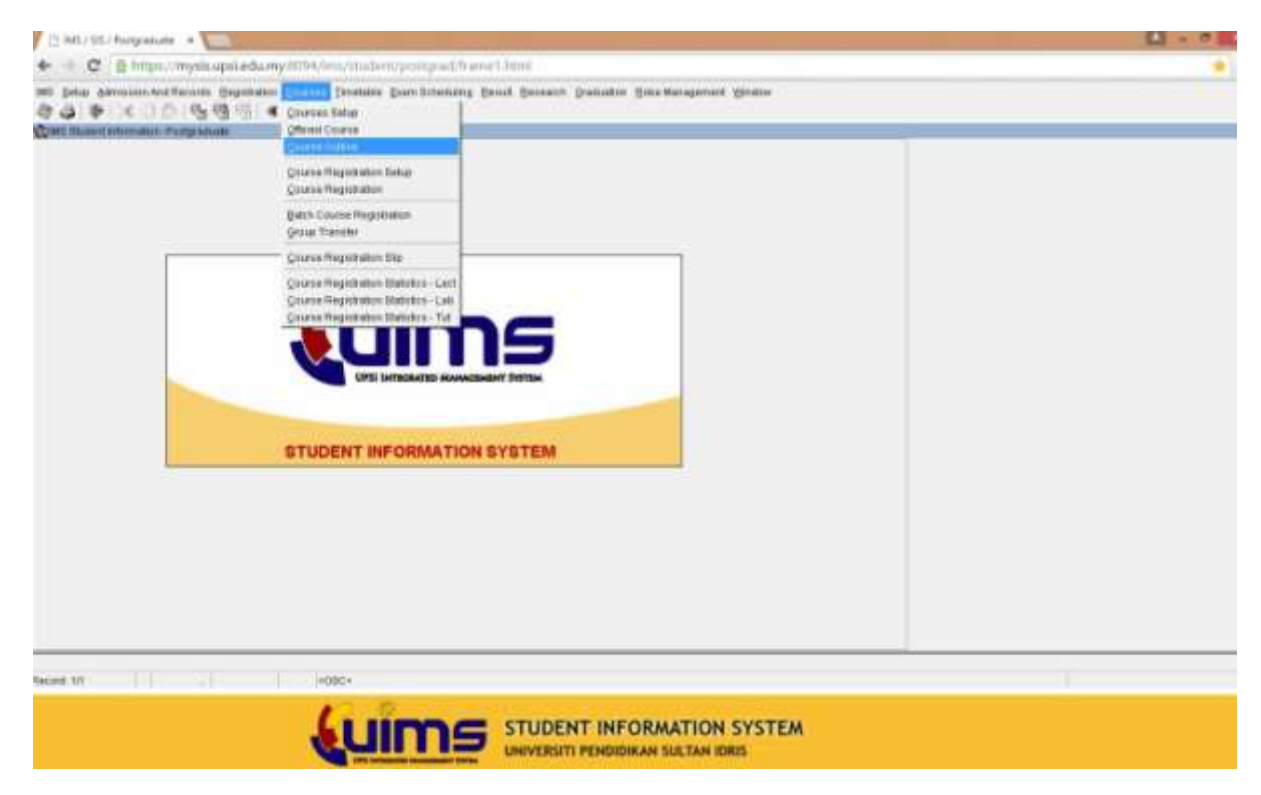

#### 4. Screen will display Main Page of Course Outline

|                                                                                                    | ETIN EMO                                                                                                    | ourse Qu                                                                                                    | tline & Instr                                                                                                    | uctional Plan                                                                                                    | 1           |             |                                                                                     |                                                                                                    | .0        |
|----------------------------------------------------------------------------------------------------|----------------------------------------------------------------------------------------------------|----------------------------------------------------------------------------------------------------|----------------------------------------------------------------------------------------------------|----------------------------------------------------------------------------------------------------|-------------|-------------|-------------------------------------------------------------------------------------|----------------------------------------------------------------------------------------------------|-----------|
| Distilizari d                                                                                                    | Program                                                                                                    | Approval                                                                                                    | 10 by Programme                                                                                                    | New Course & CD                                                                                                    | User Hannel | Thatas Disc |                                                                                     |                                                                                                    |           |
| Welco                                                                                                    | me to Cour                                                                                                    | se Outline Sy                                                                                                    | stero                                                                                                    |                                                                                                    |             |             |                                                                                     |                                                                                                    |           |
| -                                                                                                    |                                                                                                    |                                                                                                    | 100647                                                                                                    |                                                                                                    |             |             |                                                                                     |                                                                                                    |           |
|                                                                                                    |                                                                                                    | Ranne                                                                                                    | The Adva Rott Adv                                                                                                    | 4 + a + 1 4                                                                                                    |             |             |                                                                                     |                                                                                                    |           |
|                                                                                                    |                                                                                                    | Department                                                                                                    | Personal Address of the                                                                                                    | alar Perdiline Vers                                                                                                    |             |             |                                                                                     |                                                                                                    |           |
|                                                                                                    |                                                                                                    | treat                                                                                                    | man-s herrige                                                                                                    | pti 48. Mi                                                                                                    |             |             |                                                                                     |                                                                                                    |           |
|                                                                                                    |                                                                                                    | Works .                                                                                                    | 1100                                                                                                    |                                                                                                    |             |             |                                                                                     |                                                                                                    |           |
| List                                                                                                    | of Course                                                                                                    | Certiline to Sul                                                                                                    | mit                                                                                                    |                                                                                                    |             |             |                                                                                     | 100001                                                                                                    |           |
| List                                                                                                    | of Course                                                                                                    | Outline to Sul                                                                                                    | enit<br>Cour                                                                                                    |                                                                                                    | (same)      | Ŷ           | Status<br>Tape                                                                      | al + 30<br>Mates                                                                                                    | nt Arsel  |
| Elst<br>Ref                                                                                                    | escape                                                                                                    | Dedance And De                                                                                                    | ensit<br>Court<br>enseting for The Other                                                                                                    | na<br>Osiliten                                                                                                    | (ant)       |             | Status<br>Faster                                                                    | Al + Si<br>Mates<br>APO                                                                                                    | nd Hestel |
| List<br>ind<br>1                                                                                                    | ef Course<br>escato<br>escato                                                                                                    | Dottine to Sul                                                                                                    | endt<br>com<br>wronting for the Office<br>wrong Of Officel and Tai                                                                                                    | ne<br>Oslaten<br>Iedad Cludne                                                                                                    | Dariet.     | Í           | Status<br>Fase<br>CII<br>CO                                                         | 40 • 20<br>Mates<br>679(2)<br>429(2)                                                                                                    | ni teniel |
| List<br>10<br>1                                                                                                    | escore<br>escore                                                                                                    | Dardiener and Ea<br>Transformer and Ea<br>Transformer And Las                                                                                                    | cont<br>oroning for the Gifter<br>arrong Of Gifted and for<br>the foodbanet theory                                                                                                    | en of the second second s | (arte)      |             | Status<br>Fase<br>CII<br>CU<br>CU                                                   | ai • 80<br>Mateo<br>Amp<br>Amp<br>Amp                                                                                                    | ni Aniel  |
| 100<br>1<br>1<br>1<br>1                                                                                                    | +9C2940<br>+9C2940<br>+9C29400<br>+9C29400<br>+9C29400<br>+9C29400<br>+9C29400<br>+9C29000<br>+9C29000<br>+9C20000<br>+9C20000<br>+9C20000<br>+9C20000000000000000                                                                                                    | Daritimen too Soul<br>Daritamon Ann Eo<br>Transform Ann Eo<br>Doring Maila Ann<br>Edisbury Will Ph                                                                                                    | cont<br>counting for The Office<br>arring Of Office And Tal<br>File Structured Theory<br>that Referentiation Status                                                                                                    | ne<br>Ohillen<br>Johan Children<br>Ional Needla and Elastica                                                                                                    | Darit .     |             | Stahot<br>Fase<br>CII<br>CII<br>CII<br>CII<br>CII<br>CII<br>CII<br>CII<br>CII<br>CI | 48 • 80<br>Mateo<br>49952<br>49952<br>69952                                                                                                    |           |
| 1<br>1<br>1<br>1<br>3                                                                                                    | +9C294)<br>+9C294)<br>+9C294)<br>+9C294)<br>+9C294)<br>+9C294)<br>+9C294)                                                                                                    | Decliner to find<br>Decliner Ant In<br>Yourching And Lo<br>Long Mills And<br>Children Will No<br>Physical, Straibur                                                                                                    | enalt<br>Coord<br>annum for The Office<br>anny Of Office and Tal<br>Na Installand Training<br>old Television Silocat<br>al & Taske Construction                                                                                                    | ne<br>Chillen<br>Ional Childran<br>Ional Needle Straf Dasker<br>of Uf Schull Children                                                                                                    | (area)      |             | 5 Status<br>1999<br>00<br>00<br>00<br>00                                            | 48 • 89<br>Mates<br>69957<br>69957<br>69957<br>69957                                                                                                    |           |
| 600<br>1<br>1<br>1<br>1<br>1<br>1<br>1<br>1<br>1<br>1<br>1<br>1<br>1<br>1<br>1<br>1<br>1<br>1                                     | +9C200<br>+9C200<br>+ | Decision to find<br>Decision and La<br>Yearbook and La<br>Living Balls and<br>Distance Will Ph<br>Physical, Residue<br>Prospects And Pi                                                                                                    | ennik<br>Grant<br>orsantrog For The United<br>arrang OF Officed and Tel<br>Har Installand Telanol<br>Har Forterlation Telanol<br>Har Telanol Techniquese<br>etgenitioned Telanol Te                                                                                                    | nee<br>Ohiliteen<br>Nerked Childhan<br>Guard Reedla and Roothol<br>Hildhad Childhea<br>december                                                                                                    | (area)      |             | 50000<br>00<br>00<br>100<br>00<br>00                                                | 48 • 89<br>64953<br>64953<br>64953<br>64953<br>64953<br>64953<br>64953                                                                                                    |           |
| 1<br>1<br>1<br>1<br>1<br>1<br>1<br>1<br>1<br>1<br>1<br>1<br>1<br>1<br>1<br>1<br>1<br>1<br>1                                       | elicipii<br>elicipii<br>elicipii<br>elicipii<br>elicipii<br>elicipii<br>elicipii<br>elicipii<br>elicipii                                                                                                    | Decision to find<br>Decision and La<br>Factory and La<br>Long Salar and<br>Editors Will be<br>Physical, Smither<br>Physical, Smither<br>Physical, Spaces (Spaces)                                                                                                    | enalt<br>Grant<br>arrang Of Officel Analy Tal<br>Mar Installand Talanat<br>Mar Installand Talanat<br>al & Talani Tanahapman<br>migetifices (Tr Special St<br>despiter)                                                                                                    | ne<br>Ohiliten<br>Ishidi Chidhan<br>Ishidi Chidhan<br>Ishidi Chikifen<br>Ishidi Chikifen<br>Ishidi Chikifen                                                                                                    | (arres)     |             | 500km<br>50<br>60<br>60<br>60<br>60<br>60<br>60<br>60<br>60                         | 40 • 80<br>64460<br>64952<br>64952<br>649556<br>649556<br>649556<br>649556<br>649556<br>649556<br>649556<br>649556<br>6495656<br>64955656<br>649556565656<br>649565665665656566565665665656666656666666                                                                                                    |           |
| 844<br>1<br>2<br>3<br>4<br>5<br>7<br>7<br>8                                                                                       | «80300<br>«80300<br>«80300<br>«80300<br>«80300<br>«80300<br>«80300<br>«80300<br>«80300<br>«80300                                                                                                    | Confirment to Soul<br>Standarmont And En-<br>Standarmont And En-<br>Standarmont And Pa-<br>Propagation And Pa-<br>Theories Dispersion Fig-<br>Dispersion Dispersion Fig-                                                                                                    | enalt<br>Commenting for the United<br>arrang Of Officed and the<br>the Installant Training<br>the Roberland Training<br>the Roberland Training<br>of Roberland Training<br>of Roberland Training<br>Commention                                                                                                    | ne<br>Ohillen<br>Ishid Chiban<br>Isaaf Neetli sod Taslesi<br>Isaa Neetli sod Taslesi<br>Isaa<br>Isaa Sala                                                                                                    | (Darre)     |             | 50000<br>500<br>500<br>500<br>500<br>500<br>500<br>500<br>500<br>5                  | Al Parts                                                                                                    |           |
| Elet<br>1<br>1<br>2<br>1<br>3<br>4<br>5<br>6<br>7<br>8<br>8<br>8<br>1<br>1<br>1<br>1<br>1<br>1<br>1<br>1<br>1<br>1<br>1<br>1<br>1 | «BC2002<br>«BC2002<br>«BP2022<br>«BP2022»<br>«BP2022»<br>«BP2022»<br>«BP2022»<br>«BP20»<br>«BP20»<br>»<br>«BP20»<br>«BP20»<br>»<br>«BP20»<br>»<br>«BP20»<br>»<br>»<br>»<br>»<br>»<br>»<br>»<br>»<br>»<br>»<br>»<br>»<br>»<br>»<br>»<br>»<br>»<br>»                                                                                                    | diselfiner to Soul<br>Standard and In<br>Standard and In<br>Sources and In<br>Sources and In<br>Sources and Sources<br>Property America<br>Standard Stand<br>Standard Stand<br>Standard Stand<br>Standard Stand<br>Standard Standard Stand<br>Standard Standard Stand<br>Standard Standard Stand<br>Standard Standard Standard | enalt<br>Commenting for the United<br>arrang Of Officed and their<br>the focustomet theorem<br>and its testing theorem<br>take thread theorem<br>take thread the taken of the<br>despetition<br>(or Education)<br>of the taken of the taken of<br>the taken of the taken of the<br>taken of the taken of the taken of the<br>taken of the taken of the taken of the<br>taken of the taken of the taken of the<br>taken of the taken of the taken of the<br>taken of the taken of the taken of the<br>taken of the taken of the taken of the<br>taken of the taken of the taken of the<br>taken of taken of the taken of the taken of the<br>taken of taken of taken of the taken of taken of taken of taken of taken<br>taken of taken of taken | nee<br>Ohiliteen<br>Nerkeit (Soldhan<br>Sonal Reactio sonal Eluciteic<br>st 11 Talifact (Sokiifeen<br>december<br>Neel Elacoffreg                                                                                                    | Chartes -   |             | 50000<br>500<br>60<br>60<br>60<br>60<br>60<br>60<br>60<br>60<br>60                  | 40 8 20<br>Mates<br>4995<br>4995<br>4955<br>49555<br>4955<br>4955<br>49555<br>49555<br>49555<br>495555<br>495555<br>49555<br>49555555<br>495555555555 |           |

#### 5. Choose the course

| discussion of                                                        |                                                                                                    |                                                                                                    |                                                                                                    |                                                                                                    |             |             |                                                                       |                                                                                                    |          |  |
|----------------------------------------------------------------------|----------------------------------------------------------------------------------------------------|----------------------------------------------------------------------------------------------------|----------------------------------------------------------------------------------------------------|----------------------------------------------------------------------------------------------------|-------------|-------------|-----------------------------------------------------------------------|----------------------------------------------------------------------------------------------------|----------|--|
| board                                                                | Progress                                                                                                    | Approved                                                                                                    | CO by Programme                                                                                                    | New Course & CO                                                                                                   | User Manual | Status Desc |                                                                       |                                                                                                    |          |  |
| telcor                                                               | na to Com                                                                                                    | re Outline Ev                                                                                                    | rtam                                                                                                    |                                                                                                    |             |             |                                                                       |                                                                                                    |          |  |
| reicoi                                                               | ne to cou                                                                                                    | 1D                                                                                                    | K02647                                                                                                    |                                                                                                    |             |             |                                                                       |                                                                                                    |          |  |
|                                                                      | Name                                                                                                    |                                                                                                    | Nor Apua Birti Abd                                                                                                    | Hamid                                                                                                    |             |             |                                                                       |                                                                                                    |          |  |
|                                                                      |                                                                                                    | Department                                                                                                    | FPPM-PKHAS i Jabatan Perdidikan Khas<br>nerasi-a-hamid@uppi-edu.my                                                                                                    |                                                                                                    |             |             |                                                                       |                                                                                                    |          |  |
|                                                                      |                                                                                                    | Email                                                                                                    |                                                                                                    |                                                                                                    |             |             |                                                                       |                                                                                                    |          |  |
|                                                                      | Role HOD                                                                                                    |                                                                                                    |                                                                                                    |                                                                                                    |             |             |                                                                       |                                                                                                    |          |  |
| List                                                                 | of Course                                                                                                    | ) Instructional                                                                                                    | d Plan (81)<br>omit                                                                                                    |                                                                                                    | Course:     |             | Status                                                                | All • ]Fin                                                                                                    | d Resut  |  |
| List                                                                 | of Course                                                                                                    | ) Instructional                                                                                                    | d Plan (81)<br>pmit                                                                                                    |                                                                                                    | Course:     | -           | Status                                                                | All • Fin                                                                                                    | d (Reset |  |
| List<br>Bil                                                          | Course                                                                                                    | ) Instructiona<br>Outline to Sub                                                                                                    | I Plan (R3)<br>omit<br>Cours                                                                                                    | e<br>Dildren                                                                                                    | Course:     | _           | Status:<br>Type<br>CO                                                 | All • Fin<br>Status                                                                                                    | d Reset  |  |
| List<br>Bil<br>1                                                     | KBC3063                                                                                                    | Outline to Sut                                                                                                    | I Plan (83)<br>mit<br>cours<br>unseling For The Gifted (<br>arring Of Gifted And Tale                                                                                                    | e<br>Duidren<br>ntad Children                                                                                     | Course:     |             | Status:<br>Type<br>CO<br>CO                                           | All • Fin<br>Status<br>APPLY<br>APPLY                                                                                                    | d Reset  |  |
| List<br>Bil<br>1<br>2<br>3                                           | KBC3063<br>KBC3063<br>KBC3033<br>KBP2033                                                                                                    | Outline to Sub<br>Guidance And Co<br>Teaching And Leo<br>Living Skills And                                                                                                    | I Plan (R3)<br>omit<br>Cours<br>sunseling For The Gifted (<br>arwing Of Gifted And Tale<br>Pre-Vocational Training                                                                                                    | e<br>Children<br>ntad Children                                                                                    | Course:     |             | Status:<br>Type<br>CO<br>CO<br>CO                                     | All • Fin<br>Status<br>APPLY<br>APPLY<br>APPLY                                                                                                    | d Resat  |  |
| List<br>Bil<br>1<br>2<br>3<br>4                                      | KBC3063<br>KBC3063<br>KBC3033<br>KBP2033<br>KBP3023                                                                                                    | Guidance And Co<br>Teaching And Le<br>Living Skills And<br>Children Weh Me                                                                                                    | I Plan (83)<br>omit<br>ounseling For The Gifted Course<br>ounseling For The Gifted And Tale<br>Pre-Vocational Training<br>rital Reterdation Educatio                                                                                                    | c<br>bildren<br>nted Children<br>nel Needs And Dyslexia                                                           | Course:     |             | Status:<br>Type<br>CO<br>CO<br>CO<br>CO                               | Ali    Interview   Interview  Interview  Int | d Reset  |  |
| List<br>Bil<br>1<br>2<br>3<br>4<br>5                                 | KBC3063<br>KBC3063<br>KBC2053<br>KBP2053<br>KBP2053<br>KBP3023<br>KBC3023                                                                                                    | Guidance And Co<br>Teaching And Leo<br>Living Skills And<br>Children Weh Me<br>Physical, Emotion                                                                                       | I Plaw (R3)<br>omit<br>course<br>sunseling For The Gifted (<br>anving Of Gifted And Tale<br>Pre-Vocational Training<br>ntal Retendation Educatio<br>nal & Social Development                                                                                                    | e<br>Children<br>ntad Children<br>nal Needs And Dyslexia<br>Of Gifted Children                                    | Course:     |             | Status:<br>Type<br>C0<br>C0<br>C0<br>C0<br>C0<br>C0                   | All    Interpretation  APPLY  APPLY  APPLY  APPLY  APPLY                                                                                                    | d Resat  |  |
| List<br>801<br>1<br>2<br>3<br>4<br>5<br>6                            | квсзова<br>квсзова<br>квсова<br>квсова<br>к<br>квсова<br>квсова<br>к<br>квсова<br>к<br>квсова<br>квсова<br>к<br>квсова<br>к<br>квсова<br>к<br>квсова<br>квсова<br>к<br>квсова<br>квсова<br>кв | Guidance And Co<br>Guidance And Co<br>Teaching And La:<br>Living Skills And<br>Children With Me<br>Physical, Emotion<br>Prospects And Pe                                               | I Plan (R1)<br>pmlt<br>Course<br>nunseling For The Gifted (<br>arrying Of Gifted And Tale<br>Pre-Vocational Training<br>rital Retardation Education<br>nal & Social Development<br>propectives In Special Educed                                                                              | c<br>bildren<br>nted Children<br>nal Needs And Dyslexia<br>Of Gifted Children<br>ucation                          | Zourse:     |             | Status<br>Type<br>CO<br>CO<br>CO<br>CO<br>CO<br>CO                    | All    Interpretation  APPLY  APPLY  APPLY  APPLY  EDIT                                                                                                    | d Reset  |  |
| List<br>891<br>1<br>2<br>3<br>4<br>5<br>6<br>7                       | квсзов3<br>квсзов3<br>квсзов3<br>квр2033<br>квр2033<br>квр2033<br>квсзо23<br>квсзо23<br>квско13<br>квк6013                                                                                                    | Guidance And Co<br>Guidance And Co<br>Teaching And Le<br>Living Skills And<br>Children Weh Me<br>Physical, Emotion<br>Prospects And Pe<br>Thesis (Special E                            | I Plan (83)<br>annit<br>Course<br>ounseling For The Gifted C<br>arrying Of Gifted And Taile<br>Pre-Vocational Training<br>Intal Retardation Education<br>nal & Social Development<br>propectives In Special Education)                                                                        | c<br>bildren<br>ntad Children<br>nal Needs And Dyslexia<br>Of Gifted Children<br>ucation                          | Course:     |             | Status:<br>Type<br>CO<br>CO<br>CO<br>CO<br>CO<br>CO<br>CO<br>CO       | All                                                                                                    | d Reset  |  |
| List<br>Bil<br>1<br>2<br>3<br>4<br>5<br>6<br>7<br>8                  | квсзо63<br>квсзо63<br>квсзо63<br>квсзо33<br>кв2033<br>кв2033<br>квсзо23<br>квсзо23<br>квссо23<br>квссо23<br>квссо23<br>квссо23<br>квссо23<br>квссо23                                                                                                    | Guidance And Co<br>Guidance And Co<br>Teaching And Leo<br>Living Skills And<br>Children Weh Me<br>Physical, Emotion<br>Prospects And Pe<br>Thesis (Special E<br>Dissertation (Spe      | I Plan (R3)<br>pmlt<br>Course<br>nunseling For The Gifted C<br>arrying Of Gifted And Tale<br>Pre-Vocational Training<br>Intal Reterdation Education<br>nal & Social Development<br>propectives In Special Education)<br>retal Education)<br>retal Education)                                  | c<br>Inildren<br>ntad Children<br>nal Needs And Dyslexia<br>Of Gifted Children<br>ucation                         | Course:     |             | Status:<br>Type<br>CO<br>CO<br>CO<br>CO<br>CO<br>CO<br>CO<br>CO<br>CO | All                                                                                                    | d Resat  |  |
| List 1<br>Bil<br>1<br>2<br>3<br>4<br>5<br>6<br>7<br>6<br>7<br>8<br>9 | квсзо63<br>квсзо63<br>квсзо63<br>квсзо33<br>квР2033<br>квР2033<br>квс3023<br>квс3023<br>квс3023<br>квс6013<br>квк7999<br>4856018<br>квк6024                                                                                                    | Instructional Outline to Sul Guidance And Co Teaching And Lai Living Skills And Children With Me Physical, Emotion Prospects And Pe Thesis (Special E Dissertation (Spe Teaching Remed | It Plan (R1)<br>pmlt<br>Course<br>nunseling For The Gifted (<br>arrying Of Gifted And Tale<br>Pre-Vacetional Training<br>intal Reterdetion Education<br>intal & Social Development<br>tropectives In Special Education)<br>icial Education)<br>icial Education)<br>isi In Reeding, Writing Ar | c<br>Inidren<br>Inida Children<br>Inida Children<br>Inida Needs And Dyslexia<br>I of Gifted Children<br>I utation | Zourse:     |             | Status:<br>Type<br>CO<br>CO<br>CO<br>CO<br>CO<br>CO<br>CO<br>CO<br>CO | All                                                                                                    | d Resat  |  |

### 6. Click 'Edit' button

| the second second |             |                               | H               | 44. 44. 45  |             |                            |
|-------------------|-------------|-------------------------------|-----------------|-------------|-------------|----------------------------|
| thiboard Progra   | as Approved | CD by Programme               | New Lintre B CD | User Maruaa | Status Desc |                            |
| Detail of KBK7    | 999         |                               |                 |             |             |                            |
| Programme         |             |                               |                 |             |             |                            |
| Cataran           | Kan Pere    | - Thesis (Apella) Relucation) |                 |             |             |                            |
| Level Of Budy     | metti - tja | wh Duktor Falastak            |                 |             |             |                            |
| Total Cradit Hour | -           |                               |                 |             |             |                            |
| Analys To         |             |                               |                 |             |             |                            |
| Shart Date        |             |                               | End Data        |             |             |                            |
| Current Status    | 60/77       |                               |                 |             |             | Edit                       |
|                   |             |                               | Edit CO         |             |             | Edit Course Dutline Datail |
|                   |             |                               | Submit to Ovan  |             |             |                            |
|                   |             |                               | <b>~ *</b>      |             |             |                            |
|                   |             |                               |                 |             |             |                            |
|                   |             |                               | Prine           |             |             |                            |
|                   |             |                               | ۳               |             |             |                            |
|                   |             |                               |                 |             |             |                            |

#### 7. Click 'Select Staff'

| shboard        | Progress     | Approved   | CO by Programme            | New Course & CO | User Manual | Status Desc |  |  |  |
|----------------|--------------|------------|----------------------------|-----------------|-------------|-------------|--|--|--|
| Edit Cou       | urse Outline | 8          |                            |                 |             |             |  |  |  |
| Course Cod     | le .         | KBK7999    |                            |                 |             |             |  |  |  |
| Course Name BI |              | Thesis (Sp | Thesis (Special Education) |                 |             |             |  |  |  |
| Course Nat     | ne BH        | Tests (Par | didilian Khas)             |                 |             |             |  |  |  |
| Level Of St    | udy          | PHD - Ijas | ah Doktor Palaafah         |                 |             |             |  |  |  |
| Total Cred     | t Hour       | 36         |                            |                 |             |             |  |  |  |
| Assign To      |              | Select S   | taff -                     |                 |             |             |  |  |  |
| Start Date     |              |            |                            | End Date        | ÷           |             |  |  |  |
|                |              |            | 13                         | Save Reset Co   | ancel       |             |  |  |  |

### 8. Select academic staff for the related course

| shboard         | Progress | Approved                                                | CO by Programme     | New Course & CO | Usor Mariaal | Status Desc |        |   |  |
|-----------------|----------|---------------------------------------------------------|---------------------|-----------------|--------------|-------------|--------|---|--|
| Edit Cours      | e Ot st  | afi                                                     |                     |                 |              |             |        | × |  |
| Course Code     |          |                                                         |                     |                 |              |             |        |   |  |
| Course Name I   | D4       | Department : Fakulti Pendidikan dan Pembangunan Manusia |                     |                 |              |             |        |   |  |
| Course Name     | an Lis   | st of Staff                                             |                     |                 |              |             |        | _ |  |
| t total         | K        | 00745 Ab A                                              | ziz Bin Mohd Yatin  | n               |              | FPPM        | Select | ÷ |  |
| Devel of Schink | K        | 00914 Abd                                               | Kadir Bin Arifin    |                 |              | FPPM        | Select |   |  |
| Total Credit He | Nur. K   | 00159 Abd                                               | Latif Bin Haji Gapo | )r              |              | FPPM        | Select |   |  |
| Assign Te       | к        | 00065 Abd                                               | Rahman Bin Daud     |                 |              | FPPM        | Select |   |  |
| Start Date      | L        | 00022 Abd                                               | Shukor Bin Yusof    |                 |              | FPPM        | Select |   |  |
|                 | L        | 00020 Abd.                                              | . Malek Bin Selama  | t               |              | FPPM        | Select |   |  |
|                 | K        | 00384 Abd                                               | ul Aziz Bin Abdul S | hukor           |              | FPPM        | Select |   |  |
|                 | L        | 00125 Abd                                               | ul Halim Bin Kama   | ruddin          |              | FPPM        | Select |   |  |
|                 | K        | 01174 Abd                                               | ul Halim Bin Masna  | m               |              | EPPM        | Select | - |  |
|                 | K        | 02537 Abd                                               | ul Mujeeb Khan      |                 |              | EPPM        | Select |   |  |
|                 | L        | 00028 Abd                                               | ul Rahim Bin Abdu   | i Rahman        |              | FPPM        | Select | * |  |
|                 |          |                                                         | Filter:             |                 | Search Re    | set         |        |   |  |

9. Click 'Start Date' to enter start date to fill up Course Outline and click 'End Date' to enter final date to fill up Course Outline.

| hboard     | Progress     | Approved   | CO by Programme            | New Course & CO | User Manual | Status Desc |  |  |  |
|------------|--------------|------------|----------------------------|-----------------|-------------|-------------|--|--|--|
| Edit Cou   | urse Outline | 2          |                            |                 |             |             |  |  |  |
| Course Co. | de           | KBK7999    |                            |                 |             |             |  |  |  |
| Course Na  | me BI        | Thesis (Sp | Thesis (Special Education) |                 |             |             |  |  |  |
| Course Na  | me BH        | Tesis (Per | didkan Khai)               |                 |             |             |  |  |  |
| evel of St | tudy         | PHD - 1ja  | sh Doktor Falcafah         |                 |             |             |  |  |  |
| Total Cred | it Hour      | 36         |                            |                 |             |             |  |  |  |
| Assign To  |              | Select S   | taff K00914 - Abd Ka       | dir bin Arifin  |             |             |  |  |  |
| Start Date | (            |            |                            | End Date        |             |             |  |  |  |
| tart Date  | (            |            |                            | End Date        | (<br>       |             |  |  |  |

#### 10. Click 'Save' button.

| shboard        | Progress     | Approved   | CO by Programme            | New Course & CO | User Manual | Status Desc |  |  |  |  |
|----------------|--------------|------------|----------------------------|-----------------|-------------|-------------|--|--|--|--|
| Edit Cou       | irse Outline |            |                            |                 |             |             |  |  |  |  |
| Course Cod     | H)           | KBK7999    |                            |                 |             |             |  |  |  |  |
| Course Name 81 |              | Thesis (Sp | Thesis (Special Education) |                 |             |             |  |  |  |  |
| Course Nat     | me 841       | Tests (Per | Tesis (Pendidikan Khas)    |                 |             |             |  |  |  |  |
| Level Of St    | udy          | PND - 1)s: | ah Doktor Falsafah         |                 |             |             |  |  |  |  |
| Total Credi    | t Hour       | 36         |                            |                 |             |             |  |  |  |  |
| Assign Te      |              | Select S   | taff K00914 - Abd Ka       | dir bin Arifin  |             |             |  |  |  |  |
| Start Date     |              | 04/06/20   | 15                         | End Date        |             | 30/06/2015  |  |  |  |  |